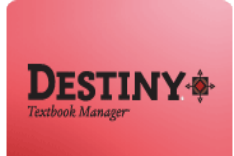

Destiny Textbook Manager<sup>™</sup> allows users to create and print replacement barcode labels for textbooks.

In this tutorial you will learn how to:

- Replace damaged textbook barcode label(s)
- Replace missing textbook barcode label(s)

Requirements:

- PC or MAC
- A web browser such as:
  - Google Chrome 📀
  - Internet Explorer 🥃
  - Mozilla Firefox 🧕
  - Safari
- iLTSS Textbook barcodes
- 🍀 🛛 An Internet connection
- An LAUSD Single-Sign On

#### **STEP 1:** LOGIN TO DESTINY

- 1. Open a web browser
  - Google Chrome 🧿
  - Internet Explorer 🤶
  - Mozilla Firefox 🙆
  - Safari
- 2. In the address bar, type the following URL and press the "Enter" key on the keyboard:
  - <u>http://lausd.follettdestiny.com</u>
- 3. There are two (2) ways to find your school:
  - a. In the "Search for Site Name" field, type in the name or location code of your school.
     Press the "Enter" key on the keyboard or click on the "Go" button OR
  - b. Click on the "Blue Bar" associated to your school group (e.g. Middle School). Then, find and click on your school's link.

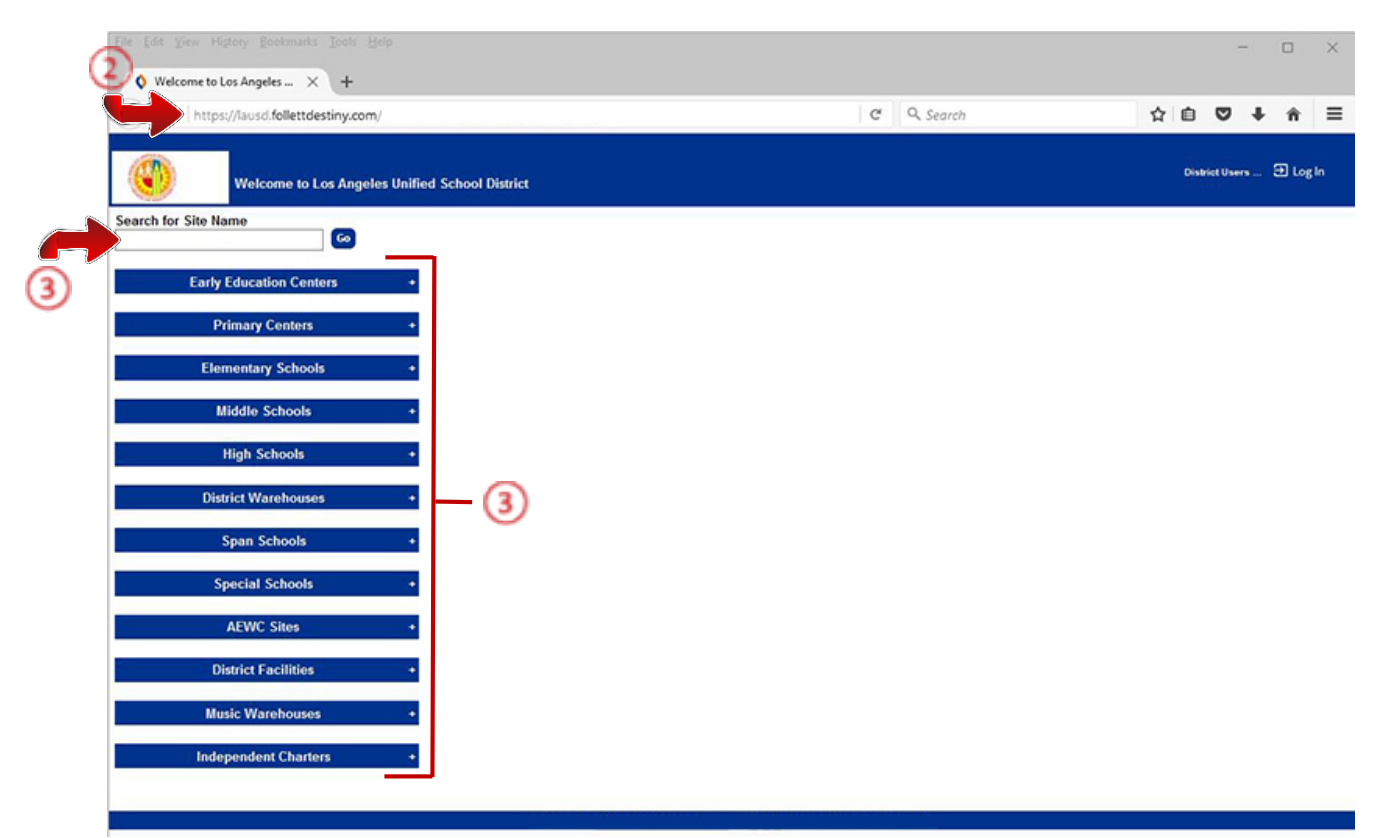

4. On the school's "**Home**" screen, click the "**Log In**" link located on the upper-right corner and enter your username and password to login.

#### STEP 2: SENERIO 1 – BARCODE LABEL IS DAMAGED, BUT STILL LEGIBLE AND/OR SCANNABLE

This will ensure the copy number is not still assigned to a student's record.

- 1. Click the "Circulation" tab located on the top navigation
- 2. Click the "Check In Text" option located on left-side of the screen
- 3. Click inside the **"Find Copy**" field and either scan or type in the 14-digit barcode number of the textbook. If you typed in the barcode number, click the **"Go"** button

| Elle Edit View Higtory Bookmarks Tools Help                                                                                  | - 🗆 X                            |
|----------------------------------------------------------------------------------------------------|----------------------------------|
| Check in Text × +                                                                                                    |                                  |
| 📀 🛈 🚔 https://lausd-playground.follettdestiny.com/circulation/servlet/presentcheckinform.do?l2m=Check In Text&c 🛛 😋 🔍 Search | ☆白♥↓★ ≡                          |
| ILTSS Middle (1113) Catalog Circulation Reports Back Office My Info Rue                                                      | iLTSS Tutorials 🕣 Log Out 🛛 Help |
| Check in Text                                                                                                    |                                  |
|                                                                                                    | How do I (2)                     |
| Find Copy 40000001127091                                                                                                    |                                  |
| Fines                                                                                                    |                                  |
| Copy Status                                                                                                    |                                  |
| Patron Status                                                                                                    |                                  |
| Ottine Circulation<br>Textbook                                                                                               |                                  |
| Information                                                                                                    |                                  |
| Reset                                                                                                    |                                  |
|                                                                                                    |                                  |
|                                                                                                    |                                  |
|                                                                                                    |                                  |
|                                                                                                    |                                  |
|                                                                                                    |                                  |
|                                                                                                    |                                  |
|                                                                                                    |                                  |
|                                                                                                    |                                  |
|                                                                                                    |                                  |
|                                                                                                    |                                  |
|                                                                                                    |                                  |
|                                                                                                    |                                  |
|                                                                                                    |                                  |

- 4. Click the "Catalog" tab located on the top navigation
- 5. Click the "Textbook Search" option located on the left-side of the screen
- 6. If not selected, click the "Basic" sub-tab located on the right-side of the screen
- 7. Click on the "Find" dropdown menu and select Barcode from the list
- 8. Click inside the "**Find**" field and scan or type the 14-digit barcode number of the textbook. You will be taken to the "**Copies**" sub-tab for the title of the book you are re-barcoding

**NOTE**: If the ISBN was typed in, either press the "Enter" key on the keyboard or click the "Go" button

| Eile Edit View History Bookmarks Iools Help<br>Testbook Search × +                                                                                         | - 0                                   |
|----------------------------------------------------------------------------------------------------|---------------------------------------|
| 📀 🛈 🖨   https://lausd-playground.follettdestiny.com/cataloging/servlet/presenttextbooknavigatorform.do?l2m=Textt: 🛛 😋 🛛 Q. Search                          | ☆ 白 ♥ ♣ ★                             |
| ILTSS Middle (1113)<br>Catalog Circulation Reports Back Office My Info R                                                                                   | iLTSS Tutorials 🗊 Log Out 🛛 🕅 H       |
| Textbook Search Resource Lists Transfer Textbooks Update Copies Find Barcode Kook in: LAUSD - Playground  Include Teachers' Editions Include Resource Kits | How do L. ()<br>Basic Copy Categories |
|                                                                                                    |                                       |
|                                                                                                    |                                       |
|                                                                                                    |                                       |
|                                                                                                    |                                       |
|                                                                                                    |                                       |
|                                                                                                    |                                       |
|                                                                                                    |                                       |

9. Click the "**Details**" button next to the title of the textbook

| Eile Edit View High                 | ory Bookmarks Iools Help                                                                                                    |     |                                |           |                                 | -                   |       | ×      |
|-------------------------------------|----------------------------------------------------------------------------------------------------|-----|--------------------------------|-----------|---------------------------------|---------------------|-------|--------|
|                                     | ps://lausd-playground.follettdestiny.com/cataloging/servlet/handletextbooksearchform.do                                                                                                    | o C | Q, Search                      | ☆         | b s                             | <b>2</b> 4          | ŵ     | =      |
| iltss <sub>.</sub>                  | iLTSS Middle (1113)<br>Catalog_Circulation Reports Back Office My Info P                                                                                                    |     | 11.1                           | SS Tutor  | ials S                          | log C               | lut ( | ⊘ Help |
|                                     | Textbook Search > Search Results > "Traditions and Encounters" > Search Results                                                                                                    |     |                                |           |                                 |                     |       |        |
| Textbook Search<br>Resource Lists   |                                                                                                    |     |                                |           | How                             | do I (              | D     |        |
| Transfer Textbooks<br>Update Copies | Searched barcodes for "40000001127091". Searched in: LAUSD - Playground.<br>(Not what you're looking for? Refine your search) Titles: 1 - 2 of 2 Sort By Trole Comparison of the search of the search of |     | Selected List: My Resource Lit |           | Printz<br>Add P                 | ible<br>iage        |       |        |
|                                     | Traditions and Encounters<br>Bentley ISBN: 976-0-07-320483-3<br>Glencoe/McGraw-Hill 2006 3rd<br>Grades: 09-12                                                                                                    |     | 38                             | of 38 ava | ailable<br>38 of 38<br>dd to Th | locally<br>off-site | 5     |        |

NOTE: if you do not see the "Remove Barcodes" button, click on the "Show More/Less" link.

10. Scroll up a bit and click on the "Remove Barcodes" button

| Eile £dit ⊻iew Hig | tory <u>B</u> ookmarks <u>T</u> ool | s <u>H</u> elp                  |                                 |                      |                        |               | -                 |        | ×      |
|--------------------|-------------------------------------|---------------------------------|---------------------------------|----------------------|------------------------|---------------|-------------------|--------|--------|
| Oetails for "Tra   | ditions and $\times$ +              |                                 |                                 |                      |                        |               |                   |        |        |
| 🗲 🛈 🖴   https;     | //lausd-playground.#                | ollettdestiny.com/catalog       | ing/servlet/presenttextbo       | okdetailform.do?si   | teTypeID=-1 C Q Search |               | ☆ 白 ♥ ♣           | ŵ      | ≡      |
| iltss              | iLTSS Middle (1113<br>Catalog Circu | )<br>lation Reports E           | ack Office My Info              | P                    |                        | iLTSS Tu      | torials 🗈 Log Out | Øн     | lelp ^ |
|                    | Textbook Search > Sear              | ch Results > "Traditions and En | counters" > Search Results > "T | raditions and Encour | nters"                 |               |                   |        |        |
| Textbook Search    |                                     |                                 |                                 |                      |                        |               |                   |        |        |
| Resource Lists     |                                     |                                 |                                 |                      |                        |               | How do L. (?)     |        |        |
| Transfer Textbooks | -                                   | 1000                            |                                 |                      |                        | Title Details | Copies Supple     | ments  |        |
| Update Copies      | Traditions                          | and Encounters                  |                                 |                      |                        |               | Add Cop           | vies   |        |
|                    | Bentley                             |                                 |                                 |                      |                        |               |                   |        |        |
|                    | Copies at iLTS                      | Middle (1113) (Copies           | vailable: 38 of 38)             |                      |                        |               | 6                 | 9      |        |
|                    | Status                              | Copies                          |                                 |                      |                        |               | 6                 | 9      |        |
|                    | Available                           | 38                              | Show Less 🛦                     |                      |                        |               | (Remove Ba        | rcodes |        |
|                    | Barcode                             | ,                               |                                 | Status               | Condition              | Location      |                   |        |        |
|                    | 400000                              | 01127061                        |                                 | Available            | New                    |               | 20                |        |        |
|                    | 400000                              | 01127091                        |                                 | Available            | New                    |               | 20                |        |        |

- 11. By default, in the "Quantity to Unassign" field is set to 1; if not, type a 1 in the field
- 12. In the "Starting with Barcode" field, scan or type in the 14-digit barcode number of the label you are replacing
- Click the "Remove" button. When Destiny asks if you are sure you want to proceed, click the "Yes" button

| File Edit View Hig                                                       | ny Bookmanks Iools Help<br>les X +                                                                                              | - • ×                     |
|--------------------------------------------------------------------------|----------------------------------------------------------------------------------------------------|---------------------------|
| 🗲 🛈 🖴   https;                                                           | Nausd-playground.follettdestiny.com/cataloging/servlet/handletextbookunassignbarcodesform.do C Q. Search                        | ☆ 白 ♥ ♣ ★ Ξ               |
| illss                                                                    | iLTSS Middle (1113)<br>Catalog_Circulation_Reports_Back Office_My Info_R                                                        | iLTSS Tutorials Э Log Out |
| Taythook Courch                                                          | Textbook Search > Search Results > "Traditions and Encounters" > Search Results > "Traditions and Encounters" > Remove Barcodes |                           |
| Textbook Search<br>Resource Lists<br>Transfer Textbooks<br>Update Copies | Barcodes to remove: 1<br>Starting barcode: 4000001127061<br>Are you sure you want to proceed?                                   | How do L. 🕥               |
|                                                                          | Remove Barcodes from Traditions and Encounters                                                                                  |                           |
|                                                                          |                                                                                                    |                           |
|                                                                          |                                                                                                    |                           |
|                                                                          |                                                                                                    |                           |
|                                                                          |                                                                                                    |                           |
|                                                                          |                                                                                                    |                           |
|                                                                          |                                                                                                    |                           |

14. Remove any remnants of the old labels from the copy.

15. On the "**Copies**" screen, you should see a listing for "**Copies without Barcodes**". The amount should be 1, since you just removed a single barcode.

**NOTE**: If the quantity is more than 1, disregard. If you have questions about the number of copies without barcodes, contact the iLTSS Destiny Help Desk at 213.241.2734

16. Click the "Assign Barcodes" button just to the right of the number of copies without barcodes

| jile ⊈dit ⊻iew Higt | ory <u>B</u> ookmarks <u>I</u> cols <u>H</u> elp            |                                                     |                   | - 🗆 >                            |
|---------------------|-------------------------------------------------------------|-----------------------------------------------------|-------------------|----------------------------------|
| O Details for "Trac | ditions and × +                                             |                                                     |                   |                                  |
| ♦ ③ ▲   https://    | /lausd-playground.follettdestiny.com/cataloging/s           | ervlet/presenttextbookdetailform.do?restoreFromCr   | C Q Search        | ☆ 自 ♥ ♣ ★ 目                      |
| 22Th                | iLTSS Middle (1113)                                         |                                                     |                   | iLTSS Tutorials 🕣 Log Out 💿 Help |
|                     | Catalog Circulation Reports Back                            | Office My Info P                                    |                   |                                  |
|                     | onalog oncoation reports buch                               |                                                     |                   |                                  |
|                     | Textbook Search > Search Results > "Traditions and Encounte | ers" > Search Results > "Traditions and Encounters" |                   |                                  |
| xtbook Search       |                                                             |                                                     |                   | How do I                         |
| source Lists        |                                                             |                                                     |                   | How Con. D                       |
| ansfer Textbooks    |                                                             | A Barcodes unassigned starting with                 | 40000001127061: 1 |                                  |
| date Copies         |                                                             |                                                     |                   | Title Details Coples Quesiaments |
|                     |                                                             |                                                     |                   | The Details Copies Supplements   |
|                     | Traditions and Encounters                                   |                                                     |                   | Add Copies                       |
|                     | Bentley                                                     |                                                     | R                 |                                  |
|                     |                                                             |                                                     |                   |                                  |
|                     | Copies at iLTSS Middle (1113) (Copies availa                | able: 38 of 38)                                     |                   |                                  |
|                     | Status Copies                                               | 29                                                  |                   |                                  |
|                     | Available 30                                                | Show Less                                           |                   |                                  |
|                     | Quantity                                                    |                                                     |                   |                                  |
|                     | 1 (Assi                                                     | ign Barcodes)                                       |                   | Lost 📋                           |
|                     |                                                             |                                                     |                   |                                  |
|                     | Copies with barcodes Remove Barcodes                        | )                                                   |                   |                                  |
|                     | Barcode                                                     | Status                                              | Condition         | Location                         |
|                     | 4000001127031                                               | Available                                           | New               | 2.0                              |
|                     | 41111111402                                                 | Available                                           | New               | 2.0                              |
|                     | 4111111403                                                  | Available                                           | Maur              | 2.0                              |
|                     | 41111111404                                                 | Available                                           | Maar              | 2.0                              |
|                     | 4111111111485                                               | Available                                           | New               | 2.0                              |
|                     | 4111111111487                                               | AvailaNe                                            | New               | 1                                |
|                     | 4111111111488                                               | Available                                           | New               | 1 1                              |
|                     | 4111111111489                                               | Available                                           | New               | 1                                |
|                     | 4111111111490                                               | Available                                           | New               | 1                                |
|                     | 4111111111491                                               | Available                                           | New               | 10                               |
|                     | 4111111111492                                               | Available                                           | New               | 20                               |
|                     | 4111111111493                                               | Available                                           | New               | 20                               |
|                     | 4111111111494                                               | Available                                           | New               | 20                               |
|                     | 4111111111495                                               | Available                                           | New               | 10                               |

- 17. By default, in the "Copies to Barcode" field is set to 1; if not, type a 1 in the field
- 18. On the "Assign Barcodes", the "Starting Barcode" radial button should be automatically selected.
   In the field, scan or enter the 14-digit barcode number of the new label you are assigning from
   the sheet of available barcode labels provided by iLTSS
- 19. Make sure the "Print Labels" checkbox is <u>UNCHECKED</u>
- 20. Click the "Assign" button at the bottom of the screen.

| Eile Edit View Higt                 | ny <u>B</u> ookmanks <u>Iools</u> <u>Help</u>                                                                                                    | - 🗆 X                            |
|-------------------------------------|----------------------------------------------------------------------------------------------------|----------------------------------|
| 🗲 🛈 🖴   https:/                     | lausd-playground.follettdestiny.com/cataloging/servlet/presenttextbookassignbarcodesform.do?biblE C Q Search                                                                                                    | ☆ ሰ 🗢 🖡 🚖 🗏                      |
| ilTSS                               | LTSS Middle (1113)<br>Catalog_Circulation Reports Back Office My Info P                                                                                                    | iLTSS Tutorials 🕤 Log Out 🛛 Help |
| The stand for such                  | Textbook Search > Search Results > "Traditions and Encounters" > Search Results > "Traditions and Encounters" > Barcode Copies                                                                                                    |                                  |
| Resource Lists                      | y gedwards joels Help<br>× +<br>audi-playground. Kellettidestiny.com/lataloging/sen/et/presenttextbookassignbarcodesform.do/biblit C Q. Search A Composition of the play and the play of the play and the play of the play and the play of the play and the play of the play and the play of the play and the play of the play and the play of the play and the play and the play an |                                  |
| Transfer Textbooks<br>Update Copies | Barcode Copies<br>Title Traditions and Encounters<br>Copies without Barcodes 1<br>Copies to Barcode 1<br>Assign Barcode @ 0000001127161 () ()<br>Assign Barcode @ 0000001127161 () ()<br>Assign next barcode [Next: 49090909090919]<br>Print labels<br>Purchase Price \$81.50<br>Copies with an incoming purphase price will keep the purphase price.<br>Assign Location - Undefined Other<br>Copies with an incoming budget category will keep the budget category.<br>Condition New Category Condition New Category will keep the budget category.                                                                                                    |                                  |
|                                     |                                                                                                    |                                  |

21. Apply the label(s) for the newly assigned barcode number to the copy (copies).

<u>STEP 3</u>: SCENARIO 2 – BARCODE LABEL IS COMPLETELY ILLEGIBLE, NOT SCANNABLE, AND/OR REMOVED ENTIRELY

In this scenario, you will be assigning a new barcode number and label (as if you were adding a new copy), without removing the old number from Destiny. The difference will balance out when your school performs an annual textbook inventory using Destiny.

- 1. Click the "Catalog" tab located on the top navigation
- 2. Click the "Textbook Search" option on the left-side of the screen
- 3. Click on the "Find" dropdown menu and select ISBN from the list
- 4. Click on the "Look In" dropdown menu and select Los Angeles Unified School District from the list
- 5. Click inside the blank field next to the "**Find**" dropdown menu and scan or type the textbook's 10 or 13-digit ISBN

**NOTE**: If the ISBN was typed in, either press the "Enter" key on the keyboard or click the "Go" button

| Eile Edit View History Rookmarks Iools Help<br><b>§</b> Textbook Search × +                                                                                                    | - 🗆 ×                            |
|----------------------------------------------------------------------------------------------------|----------------------------------|
| 📀 🛈 🔒   https://lausd-playground.follettdestiny.com/cataloging/servlet/presenttextbooksearchform.do?restoreFromC 🛛 😋 🗌 🔍 Search                                                                                                    | ☆ 白 ♥ ♣ ★ ☰                      |
| ILTSS Middle (1113)  Catalog Circulation Reports Back Office My Info Page                                                                                                    | iLTSS Tutorials 🕣 Log Out 🛛 Help |
| Textbook Sorof                                                                                                    |                                  |
| ILTSS Middle (1113)<br>Catalog Circulation Reports Back Office My Info Received and the second and the second and |                                  |
| Transfer Textbooks                                                                                                    | Basic Copy Calegories            |
| Look in: Los Angeles Unified School District                                                                                                    |                                  |
| Include Teachers' Editions Include Resource Kits                                                                                                    |                                  |
|                                                                                                    | -                                |
|                                                                                                    |                                  |
|                                                                                                    |                                  |
|                                                                                                    |                                  |
|                                                                                                    |                                  |
|                                                                                                    |                                  |

- 6. On the book's "**Title Details**" screen, highlight and copy the book's "**Replacement Price**". You will need it when you add copies.
- 7. Click the "Add Copies" button located on the upper right

| Details for "Trig                                        | gonometry* × +                                                                                                    |                                                                |
|----------------------------------------------------------|----------------------------------------------------------------------------------------------------|----------------------------------------------------------------|
| ) 🛈 🖴   https:/                                          | //lausd-playground.follettdestiny.com/cataloging/servlet/presenttextbookdetailform.do?biblD=15251 C                                                                                                    | Search 👌 📋 🛡 🖡 🔒                                               |
| TSS                                                      | iLTSS Middle (1113)<br>Catalog Circulation Reports Back Office My Info PT                                                                                                    | iLTSS Tutorials 🗩 Log Out 📀 Hel                                |
|                                                          | Textbook Search > "Trigonometry"                                                                                                    |                                                                |
| oook Search<br>urce Lists<br>ofer Textbooks<br>te Copies | Trigonometry                                                                                                    | How do L. ()<br>Title Details Copies Supplements<br>Add Copies |
|                                                          | There are no local copies of this title.<br>There are no off-site copies of this title.<br>Selected List: My Resource List  Add to This List Add to This List Add to This List Add to This List Characterized Content of Content of Content | Publication Info   Additional Info                             |
| (                                                        | Additional Info     Grade Level AP to AP     Subject MATH     Replacement Price \$141.50                                                                                                    |                                                                |

- 8. On the "Add Copies" dropdown menu, select with Barcodes from the list
- 9. In the "Number of Copies" field, enter 1.
- 10. On the "Starting Barcode" the radial button should be automatically selected. In the field, scan or enter the 14-digit barcode number of the new label you are assigning from the sheet of available barcode labels provided by iLTSS

NOTE: If the barcode was typed in, either press the "Enter" key on the keyboard or click the "Go" button

- 11. On the "Status" dropdown menu, select Available from the list
- 12. On the "Condition" dropdown menu, select Good from the list
- 13. Leave "Location" and "Budget Category" as Undefined
- 14. DO NOT change the "Date Acquired" field
- 15. Paste the Replacement Price previously copied from Step 6 into the "Purchase Price" field
- 16. Verify that all the information entered is correct, then click the "**Save Copies**" button located on the upper-right of the screen

| <u>F</u> ile <u>E</u> dit ⊻iew H                                         | story <u>Bookmarks</u> <u>Icols</u> <u>H</u> elp                                                            |                            | - 🗆 ×                            |
|--------------------------------------------------------------------------|----------------------------------------------------------------------------------------------------|----------------------------|----------------------------------|
| Add Textboo                                                              | Copies × +                                                                                                  |                            |                                  |
| 🗲 🛈 🖴   http:                                                            | ://lausd-playground. <b>follettdestiny.com</b> /cataloging/servlet/handlecopyedittextbookform.do            | C Q Search                 | ☆ 白 ♥ ♣ ★ 三                      |
| iltss                                                                    | iLTSS Middle (1113)<br>_Catalog_Circulation_Reports_Back Office_My Info_R                                   |                            | iLTSS Tutorials 🕒 Log Out 🛛 Help |
|                                                                          | Textbook Search > "Trigonometry" > Add Textbook Copies                                                      |                            |                                  |
| Textbook Search<br>Resource Lists<br>Transfer Textbooks<br>Update Copies | 8       Trigonometry<br>Author Larson         Add Copies with Barcodes       9         Number of Copies < 1 | 4<br>1<br>1<br>1<br>1<br>1 | How do L. ?                      |
|                                                                          | Purchase Order Number                                                                                       | /                          |                                  |
|                                                                          | Notes (?)                                                                                                   | Add Note                   |                                  |
|                                                                          | There ar                                                                                                    | re no notes for this copy  |                                  |
|                                                                          |                                                                                                    |                            |                                  |
|                                                                          |                                                                                                    |                            |                                  |

17. Destiny will take you to the "**Copies**" sub-tab for that title. Click the "**Show More**" link to check for the last barcode in your added copies range

|               | /lauso-playground.tollettoestiny.c | :om/cataloging/servlet/p | resenttextbo | ookdetailform.do?restoref | romCr C             | Q. Search | 1             |        | +                          | ŵ     |  |
|---------------|------------------------------------|--------------------------|--------------|---------------------------|---------------------|-----------|---------------|--------|----------------------------|-------|--|
| PPT           | il TSS Middle (1113)               | LTSS Middle (1113)       |              |                           |                     |           |               |        | il TSS Tutorials ㅋ Log Out |       |  |
|               | Catalog Circulation Re             | ports Back Office        | My Info      | R                         |                     |           |               |        |                            |       |  |
|               | Textbook Search > "Trigonometry"   |                          |              |                           |                     |           |               |        |                            |       |  |
| ook Search    |                                    |                          |              |                           |                     |           |               |        |                            |       |  |
| urce Lists    |                                    |                          |              |                           |                     |           |               | How    | 010                        |       |  |
| fer Textbooks |                                    |                          |              | 🛕 Copy added with ba      | arcode 40000001     | 010261.   |               |        |                            |       |  |
| a Casles      |                                    |                          |              |                           |                     |           |               |        |                            |       |  |
| te Copres     |                                    |                          |              |                           |                     |           | Title Details | Copies | Supple                     | ments |  |
|               | Trigonometry                       |                          |              |                           |                     |           |               | (      | Add Cop                    | pies  |  |
|               | Carbon                             |                          |              | _                         |                     |           |               |        |                            |       |  |
|               | Copies at iLTSS Middle (11         | 13) (Copies available: 1 | of 1)        | (17)                      |                     |           |               |        |                            |       |  |
|               | Status                             | Copies                   |              | 9                         |                     |           |               |        |                            |       |  |
|               | Available                          | 1                        |              | Show More 🔻               |                     |           |               |        |                            |       |  |
|               | Off-site Copies                    |                          |              |                           |                     |           |               |        |                            |       |  |
|               |                                    |                          |              | There are no off-site     | copies of this titl | e.        |               |        |                            |       |  |

18. Apply the label(s) for the newly assigned barcode number to the copy (copies) from the sheet of available barcode labels provided by iLTSS.